## **Reboot Restore Rx**

Reboot Restore Rx é um freeware que utilizamos para mantermos o controle de alguns computadores. Básicamente, tiramos uma "foto" (imagem ou *snapshot*) do computador. Toda vez que iniciamos o computador qualquer alteração feita após a criação da "foto" será perdida, mantendo, assim, a integridade do sistema.

## Instalação

- 1. Escolha o local de instalação. Nos notebooks do audiovisual, instalamos em C:\RestoreRebootRx
- 2. Escolha o disco que terá sua imagem de backup (snapshot).

| Select partition(s) you would like to be restored at reboot:   Partition File System Used Space Free Space Total Space |  |
|----------------------------------------------------------------------------------------------------|--|
| C: NTFS 2573 MB 38377 MB 40950 MB                                                                                      |  |
|                                                                                                    |  |
|                                                                                                    |  |
|                                                                                                    |  |
|                                                                                                    |  |
|                                                                                                    |  |

3. Termine a instalação e reinice o computador. Neste momento ele criará uma *snapshot* inicial, com o estado atual da máquina.

## Alterando a snapshot

1. Clique com o botão direito no ícone da bandeja do RRRx e desmarque a opção Restore on Reboot. **Muito cuidado ao desabilitar a função Restore on Reboot!** Qualquer alteração a partir de agora não será mais descartada!

1/2

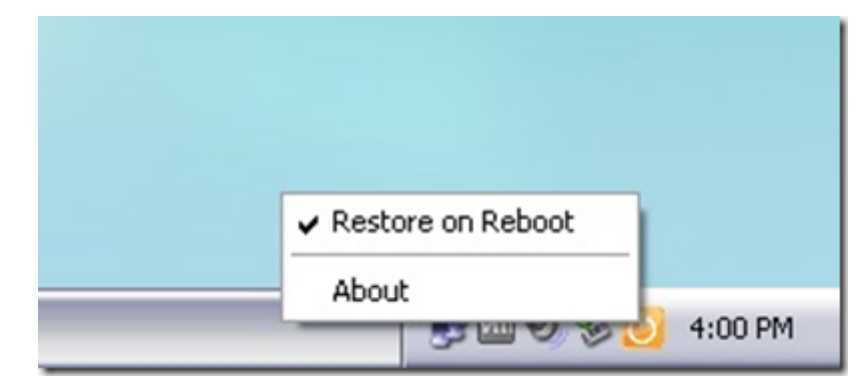

2. Faça as alterações necessárias no computador: Atualize os programas existentes, instale novos, crie ou apague arquivos, mude sua senha, etc.

3. Remarque a opção Restore on Reboot. Note que a seguinte caixa de diálogo irá aparecer:

| Reboot F | Restore Rx                                                                   |  |
|----------|------------------------------------------------------------------------------|--|
| <u></u>  | Make the current system as the new baseline and enable<br>restore on reboot. |  |
|          | OK                                                                           |  |

4. Pronto! Seu computador já está configurado para restaurar o computador para o estado dessa *snapshot*.

## Observação:

Utilizamos esse programa que é freeware, portanto só é possível ter uma *snapshot* do computador.

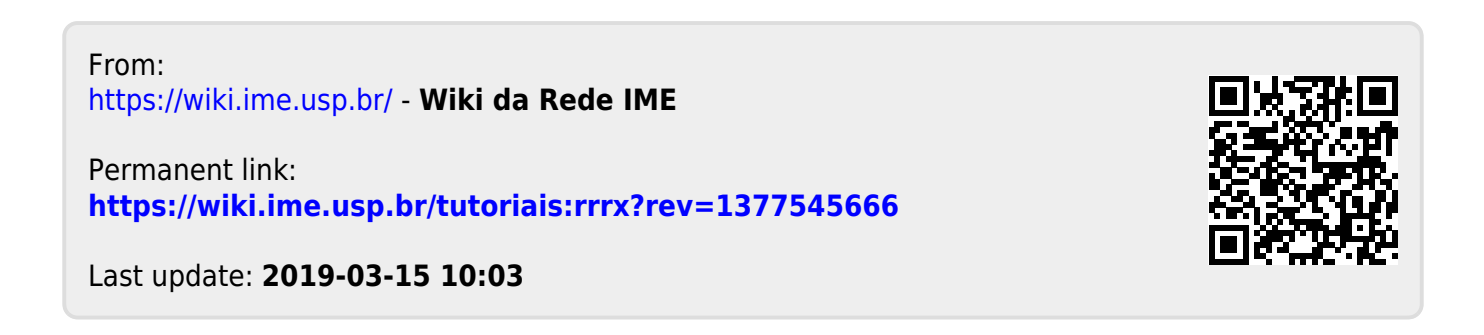